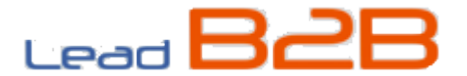

# Instalação do Robot

O Robot é o programa de computador que fará o upload de hora em hora, ou sob demanda, do arquivo de peças do seu estoque e dos arquivos XML de notas fiscais, para o banco de dados do sistema Lead B2B – Case CE.

Antes de começar a instalação certifique-se que este computador tem conexão permanente com a internet e está habilitado a transmitir e receber arquivos pelo protocolo sFTP;

## **Download**

Em alguns casos sua rede, navegador ou antivírus, podem bloquear o download do arquivo .exe, neste caso, baixe o arquivo .zip no link alternativo abaixo.

Link Principal – Arquivo .exe http://up.leadb2b.com.br/ftp\_root/Robot\_LeadB2B-CaseCE.exe

Link Alternativo – Arquivo .zip http://up.leadb2b.com.br/ftp\_root/Robot\_LeadB2B-CaseCE.zip

## <u>Instalação</u>

Ao tentar executar o arquivo .exe o Windows pode exibir uma mensagem "O Windows protegeu o seu computador", basta clicar em <u>Mais Informações</u>, em seguida no botão <u>Executar assim</u> <u>mesmo</u> para prosseguir com a instalação normalmente.

A instalação é bem simples e rápida, não requer nenhum conhecimento técnico. Execute o arquivo baixado, em seguida clique no botão Instalar e depois em Concluir. Pronto, o robot já está instalado!

Foi criada uma tarefa no Agendador de Tarefas do Windows para fazer o envio dos arquivos da pasta Stocks & XML a cada 1 hora. Nota: Se não tiver arquivo na pasta Stocks & XML, nada será feito.

### <u>Atalhos</u>

Em Área de trabalho/Desktop foram criados 3 atalhos:

Pasta 'Stocks & XML' – Onde o arquivo de estoque ou XML deve ser colocado para ser enviado

Programa 'Enviar Arquivos' - Para fazer o envio imediato do arquivo da pasta Stocks PDF – Manual Comprador e Vendedor

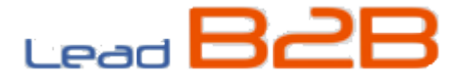

## Formato do Arquivo de Peças para Upload via Robot

Gere em formato "CSV" usando o "; " (ponto-e-vírgula) como delimitador de campos, com as informações do estoque de peças que constam no seu sistema interno de gestão.

Fica a critério do dealer definir o que deseja enviar para o sistema Lead B2B; É recomendado que a atualização seja feita de hora em hora, ou a maior frequência possível. O arquivo deverá ser criado pelo próprio dealer, seguindo os critérios abaixo:

- O campo código deve conter código de peça oficial da montadora.

 Se for usar o Excel para criar esse arquivo, vá em Arquivos, Salvar Como, mude o tipo de arquivo para "CSV – separado por vírgula" e digite o nome seguindo o modelo descrito abaixo.

- Não enviar itens que a quantidade seja zero (0) ou negativa.

 Não enviar itens em duplicidade, ou seja, que apareçam duas vezes no mesmo arquivo pois o sistema irá descartar o upload por completo.

- Não utilizar casa decimal em quantidade. O número deve ser inteiro.

- O arquivo não pode ter aspas (Abra o arquivo no Bloco de Notas para confirmar).

- Formatar o campo código como texto e quantidade como número

Esse arquivo Excel deve contar conter exatamente duas colunas:

| Codigo   | Quantidade |
|----------|------------|
| 10206320 | 6          |
| 17568439 | 13         |

Exemplo do conteúdo do arquivo: 14194670;40 14196370;60 16992611;5 17259270;10

Salve o arquivo com o nome conforme o modelo "12345-201801221205.csv" (\*) no diretório C:\leadb2b-csce\stocks\ ou na pasta Stocks criada na Área de trabalho, onde:

12345- código CSPS/NIC do dealer, seguido por hífen (-)

20180122data da geração do arquivo no formato aaaammdd1205hora e minuto da geração do arquivo no formato hhmm

(\*) ATENÇÃO: a extensão "csv" deve ser digitada em letras minúsculas.

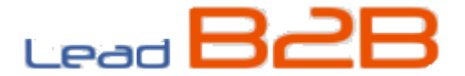

# Formato do Arquivo XML

- O único formato aceito para carga de notas é o .XML, outros formatos de nota não serão processados pelo Lead B2B.

- O arquivo XML deve estar com a extensão sempre em minúsculo (.xml), caso esteja em maiúsculo (.XML) não será aceito.

- O CNPJ do dealer e CNPJ/CPF do cliente que constam no XML devem estar cadastrados.

- Somente serão considerados válidos os Códigos/Part Numbers oficiais da montadora.

- Os valores: Valor Unitário do Item, Valor Total (unitário – desconto) e o Desconto devem sempre estar separados no XML da nota, para cada Part Number presente;

Os campos do XML lidos são:

cProd - Part Number

xProd - Nome do Item

vUnCom - Valor Unitário

vProd - Valor Total

vDesc - Desconto

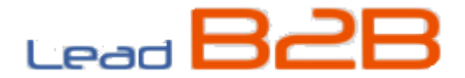

# Ajuda

Caso tenha alguma dúvida ou problema durante a instalação do robot, geração ou envio do arquivo entre em contato com nosso time de suporte através dos canais abaixo:

#### Suporte – Lead B2B

suporte@leadb2b.com.br Skype: firstshop\_lab Fone: (11) 5641-6077 opção 2 / Ramal 2000 WhatsApp: (11) 97120-3601

Horário de Atendimento Segunda a Sexta 08:30 – 18:00

Finais de semana Fechado

Feriados Consultar

Obrigado e bons negócios!!

Equipe Lead Solutions